#### How to Check Faculty Details for Summer Term Classes/Assessments & Calendar Activities

### Step 1. Students to login in iCloud to see the courses registered for Summer Term 2023-2024

| Galgotias University<br>You are logged in as Ayush Gautam Section-60 |                                      |                            |                            |  |  |
|----------------------------------------------------------------------|--------------------------------------|----------------------------|----------------------------|--|--|
| 🍘 Dashboard                                                          |                                      |                            | Customise this page        |  |  |
| 🖀 Site home                                                          | Course overview                      |                            |                            |  |  |
| 🛗 Calendar                                                           |                                      |                            | li Course name x           |  |  |
| Private files                                                        | An (except removed from view) +      |                            |                            |  |  |
| My courses                                                           |                                      |                            |                            |  |  |
| r PST                                                                |                                      |                            |                            |  |  |
| BJ-C1UC122B                                                          | Summer Term 2023-2024 ····           | Summer Term 2023-2024      | Summer Term 2023-2024 ···· |  |  |
| DBJ-O1UA104B                                                         | O1UA104B                             | C1UC122B                   | G2UC101B                   |  |  |
| DBJ-G2UC101B                                                         |                                      |                            |                            |  |  |
| BJ-C1UD124B                                                          |                                      |                            |                            |  |  |
|                                                                      |                                      |                            |                            |  |  |
|                                                                      | Galgotias University Online Learning | Summer Term 2023-2024 ···· |                            |  |  |

#### Step 2. Students to Click on Calendar to see the Activities

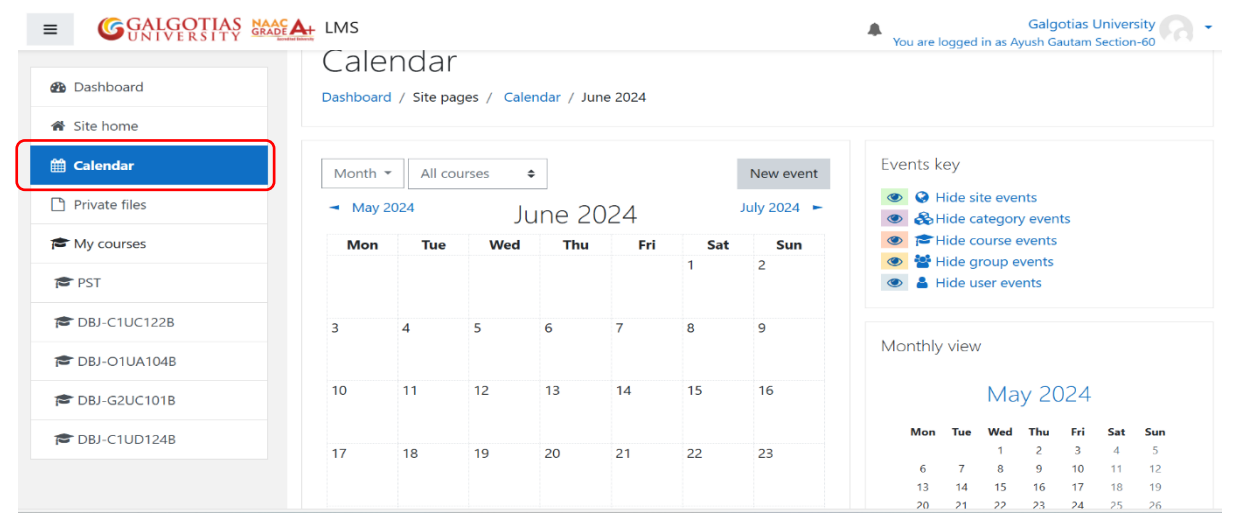

# Step 3. Students to click in the course to see the Faculty details- Name of Faculty, Email and Phone Number.

| GALGOTIAS MAAC                                    | LMS Galgotias University Galgotias University You are logged in as Ayush Gautam Section-60 |
|---------------------------------------------------|--------------------------------------------------------------------------------------------|
| DBJ-C1UC122B Participants Badges                  | Engineering Mathematics-I-C1UC122B<br>Dashboard / My courses / DBJ-C1UC122B                |
| Competencies                                      | Announcements                                                                              |
| <ul><li>֎ Dashboard</li><li>☆ Site home</li></ul> | Topic 1                                                                                    |
| Calendar                                          | Topic 2                                                                                    |
| My courses                                        | Topic 3                                                                                    |
| PST                                               |                                                                                            |

## Step 4. Under Participants see the Role "Course Coordinator". Name of faculty-Phone-Email id.

| E GGALGOTIAS MAACA LMS |                                                                                  |                       | Galgotias University<br>You are logged in as Ayush Gautam Section-60 |                       |  |
|------------------------|----------------------------------------------------------------------------------|-----------------------|----------------------------------------------------------------------|-----------------------|--|
| BJ-C1UC122B            | 1 2 3 4 5 6 7                                                                    | ж                     |                                                                      |                       |  |
| 📽 Participants         | First name / Surname *                                                           | Roles                 | Groups                                                               | Last access to course |  |
| Badges                 | Ayush Singh                                                                      | Student               | No<br>groups                                                         | Never                 |  |
| I Grades               | Dr. Alok Tripathi 7599247300-alok.tripathi@galgotiasuniversity.edu.in            | Course<br>Coordinator | No<br>groups                                                         | Never                 |  |
| ෯ Dashboard            | Dr. Ajeet Kumar Singh 9648131415-<br>ajeetkumar.singh@galgotiasuniversity.edu.in | Course<br>Coordinator | No<br>groups                                                         | Never                 |  |
| Site home              | Aditya Ranjan . Section-10                                                       | Student               | No<br>groups                                                         | Never                 |  |
| 🛗 Calendar             | Vivek Kumar Section-11                                                           | Student               | No<br>groups                                                         | Never                 |  |
| Private files          | Ritul Khare Section-11                                                           | Student               | No<br>groups                                                         | Never                 |  |
| PST                    | Sara Mohammad Jamil Section-11                                                   | Student               | No<br>groups                                                         | Never                 |  |
| •                      | Cahil Kumar Contion-12                                                           |                       | No                                                                   |                       |  |